# Programma di Interfaccia S.M.A.R.T. PRO

# MANUALE D'USO

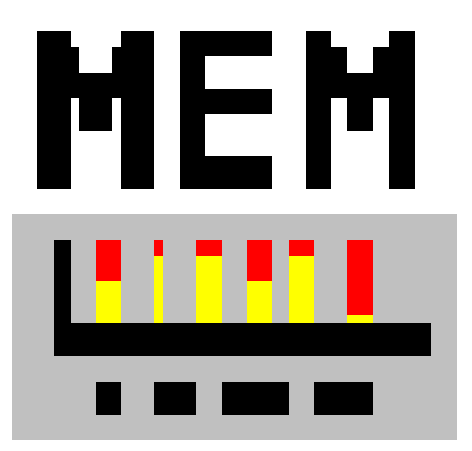

Soggetto a cambiamenti senza preavviso

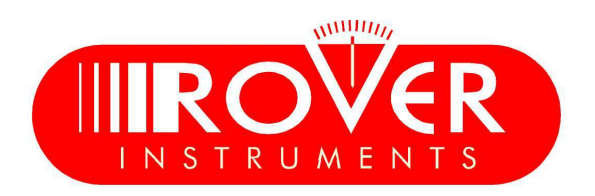

### SERVIZIO e SUPPORTO, REGISTRAZIONE WEB e AGGIORNAMENTO SOFTWARE

### AGGIORNAMENTI SW GRATUITI e SERVIZIO di NEWSLETTER:

• ROVER ti offre la possibilità di aggiornare gratuitamente il Software e i Piani di Memoria del tuo Strumento, semplicemente registrandoti all'interno dell'area **"Aggiornamento SW"**:

• Una volta registrato, potrai scaricare gratuitamente il Programma di Interfaccia **S.M.A.R.T. PRO ROVER** necessario per installare gli aggiornamenti SW e/o i Piani di Memoria;

• ROVER ti offre inoltre la possibilità di registrarti al nostro servizio di Newsletter attraverso il quale potrete ricevere gratuitamente per e-mail tutte le informazioni relative a: nuovi aggiornamenti SW, comunicazioni tecniche, corsi di formazione, redazionali, novità di prodotto, partecipazione a fiere ed eventi itineranti e molto altro ancora.

### **REGISTRAZIONE AREA AGGIORNAMENTO SW:**

Se non ti sei già registrato, clicca nel menu in alto a destra la voce "Aggiornamento SW":

- Clicca la voce "Registrati (Primo accesso)" nel menu a tendina, per accedere all'area "Aggiornamento SW";
- Si aprirà un modulo elettronico da compilare con i tuoi Dati e uno Username a tua scelta;
- Dopo averlo interamente compilato, conferma il modulo premendo il tasto nero "Invia" in fondo alla pagina;

• Una volta inviato sarà visualizzata una pagina di riassunto con i tuoi dati di registrazione, nella quale potrai modificare i dati cliccando sul tasto BLU "**Modifica Dati**", stamparli cliccando sul tasto NERO "**Stampa Dati**" o accedere direttamente all'area Aggiornamento SW cliccando sul tasto ROSSO "Accedi all'Area Aggiornamento SW";

• Riceverai una e-mail di promemoria con il tuo User Name e la Password assegnati da ROVER. Conservali in luogo sicuro per futuri accessi all'area "**Aggiornamento SW**" e per poter scaricare nuovi aggiornamenti SW e/o piani di memoria TV e SAT;

• Nel caso di smarrimento della Password assegnata da ROVER, la potrai recuperare con l'apposita funzione **"Password dimenticata ? Clicca qui"** disponibile nel menu a tendina dell'area **"Aggiornamento SW"** 

### PROGRAMMA di Interfaccia S.M.A.R.T. ROVER

Lo S.M.A.R.T. è un programma per PC creato da ROVER necessario per interfacciare lo Strumento al tuo PC. Dopo aver effettuato l'accesso all'area "Aggiornamento SW" dovrai scaricare e installare sul tuo PC il programma S.M.A.R.T. ROVER per aggiornare il software (SW) e/o i piani di memoria TV e SAT (.mem).

Esistono due tipi di programma S.M.A.R.T.: S.M.A.R.T. PRO per tutti gli Strumenti ROVER S.M.A.R.T. FAST solo per i modelli Palmari.

Il programma S.M.A.R.T. ha due versioni:

Standard e PRO: la prima volta verrà abilitata gratuitamente per 30 giorni la versione S.M.A.R.T. PRO. La versione S.M.A.R.T. PRO (se non hai acquistato la relativa APP) scade dopo 30 giorni e diventa automaticamente S.M.A.R.T. Standard. Per acquistare la APP S.M.A.R.T. PRO contatta il Service ROVER all'indirizzo mail wecare@roverinstruments.com

• Il programma S.M.A.R.T. Standard ti permette di continuare ad aggiornare il SW del tuo Strumento;

• Il programma S.M.A.R.T. PRO serve per creare i tuoi Piani di memoria misti TV-SAT-CATV, scaricare i data logger e per la gestione della memoria dello strumento.

### S.M.A.R.T. ROVER: AGGIORNAMENTO SW L'aggiornamento SW non contempla i Piani di Memoria TV e SAT

### PROCEDURA di AGGIORNAMENTO del SW:

Una volta identificato e scaricato il corretto programma **S.M.A.R.T. ROVER** sul tuo PC (per maggiori informazioni leggi la pagina relativa allo S.M.A.R.T. di questo manuale) è necessario installarlo sul proprio PC per poter aggiornare il Software (SW) del tuo Strumento. Successivamente, procedi come segue:

- Nell'area **"Aggiornamento SW"**, identifica il Nome/Modello esatto del modello del tuo Strumento e clicca sull'immagine corrispondente;
- Clicca poi sul rispettivo file di "Aggiornamento SW" e scaricalo sul tuo PC;
- Se desideri conoscere le informazioni relative al contenuto dell'aggiornamento SW, clicca sull'icona blu "i".

### **AVVERTENZE:**

• Prima di effettuare l'aggiornamento SW del tuo Strumento, ti raccomandiamo di chiudere tutte le applicazioni attive sul PC: posta elettronica, internet, programmi gestionali, ecc;

• Inoltre, verifica che la batteria dello Strumento sia carica e che lo Strumento sia collegato alla rete elettrica e sopratutto non spegnere o scollegare lo Strumento durante l'aggiornamento. Lo Strumento si spegnerà automaticamente al completamento dell'aggiornamento SW.

**N.B.:** Se la grafica di avanzamento dell'aggiornamento del tuo PC dovesse apparentemente bloccarsi, non fermare mai la procedura di aggiornamento SW in quanto, l'aggiornamento SW, sta comunque procedendo regolarmente.

### **PROCEDURA:**

- 1. Collega lo strumento alla rete di alimentazione e accendilo;
- 2. Attendi che l'operazione di accensione, fase di Start-Up dello strumento, si concluda correttamente;
- 3. Collega il cavo USB, prima allo Strumento e poi al PC;
- 4. Avvia il programma S.M.A.R.T. sul tuo PC;
- 5. Clicca su "Instrument" seguito da "Upgrade Firmware";
- 6. Nella finestra Apri seleziona il file di "Aggiornamento SW (.rvr )" già scaricato dall'area "Aggiornamento SW";
- 7. Clicca su "Apri" e conferma la selezione;
- 8. La procedura di aggiornamento SW si avvierà automaticamente;

9. In caso contrario, si aprirà la finestra Upgrade Firmware, seleziona all'interno della finestra il modello esatto del tuo Strumento, clicca su "Upgrade" per avviare l'aggiornamento manualmente;

- 10. Dopo alcuni minuti, il programma S.M.A.R.T. caricherà il nuovo SW nel tuo Strumento di misura;
- 11. Quando l'aggiornamento sarà completato correttamente, sullo schermo del PC apparirà l'informazione
- : Power on the meter to activate FW \*\*PROGRAM SUCCESFUL\*\*;

12. Nel caso in cui lo Strumento non si sia spento automaticamente, riaccendilo e verifica, nella maschera iniziale (Start-Up) o nel Self-Test (INFO ANALIZZATORE / STRUMENTO), se il numero della versione del SW è stato aggiornato.

### **ATTENZIONE:**

Nel caso in cui l'aggiornamento dovesse interrompersi o non dovesse andare a buon fine, ti invitiamo a verificare i collegamenti dei cavi USB e a ripetere nuovamente l'aggiornamento dall'inizio.

Se la procedura sopra descritta continuasse a fallire, contatta il tuo Rivenditore ROVER di fiducia o l'Agente ROVER della Tua Regione che ti consiglierà il Rivenditore ROVER più vicino a te, oppure scrivi direttamente al Service ROVER all'indirizzo mail wecare@roveinstruments.com

E' possibile scaricare la procedura di aggiornamento del SW dello strumento direttamente dalle F.A.Q. Del sito ROVER al seguente indirizzo: <u>www.roverinstruments.com</u>

### S.M.A.R.T.: AGGIORNAMENTO SW Strumento bloccato in BOOT

### PROCEDURA di AGGIORNAMENTO SW – Strumento Bloccato in BOOT:

Una volta identificato e scaricato il corretto programma **S.M.A.R.T. ROVER** sul tuo PC ( per maggiori informazioni leggi la pagina relativa allo S.M.A.R.T. di questo manuale ) è necessario installarlo sul proprio PC per poter aggiornare il software (SW) del tuo strumento. Successivamente, procedi come segue: • Nell'area "**Aggiornamento SW**", identifica il nome/modello esatto del modello del tuo strumento e

• Nell'area **"Aggiornamento SW**", identifica il nome/modello esatto del modello del tuo strumento e clicca sull'immagine corrispondente;

• Clicca poi sul rispettivo file di "Aggiornamento SW" e scaricalo sul tuo PC;

• Se desideri conoscere le informazioni relative al contenuto dell'aggiornamento SW, clicca sull'icona blu "i".

### **AVVERTENZE:**

• Prima di effettuare l'aggiornamento SW del tuo strumento, ti raccomandiamo di chiudere tutte le applicazioni attive sul PC: posta elettronica, internet, programmi gestionali, ecc;

• Inoltre, verifica che la batteria dello strumento sia carica e che lo strumento sia collegato alla rete elettrica e sopratutto non spegnere o scollegare lo strumento durante l'aggiornamento. Lo strumento si spegnerà automaticamente al completamento dell'aggiornamento SW.

**N.B.:** Se la grafica di avanzamento dell'aggiornamento del tuo PC dovesse apparentemente bloccarsi, non fermare mai la procedura di aggiornamento SW in quanto, l'aggiornamento SW, sta comunque procedendo regolarmente.

#### **PROCEDURA:**

1. Collega lo strumento alla rete di alimentazione e accendilo;

2. Attendi che sul display dello strumento compaia la scritta "BOOT";

3. Collega il cavo USB, prima allo Strumento e poi al PC;

4. Avvia il programma S.M.A.R.T. sul tuo PC;

## 5. Clicca direttamente sulla lettera U (Upgrade Firmware ) con a fianco un fulmine rosso presente in alto nella barra dei comandi del Programma SMART ROVER;

6. Nella finestra Apri seleziona il file di "Aggiornamento SW (.rvr)" già scaricato dall'area "Aggiornamento SW";
7. Clicca su "Apri" e conferma la selezione;

8. La procedura di aggiornamento SW si avvierà automaticamente;

9. Dopo alcuni minuti, il programma S.M.A.R.T. caricherà il nuovo SW nel tuo strumento di misura;

10. Quando l'aggiornamento sarà completato correttamente, sullo schermo del PC apparirà l'informazione : Power on the meter to activate FW \*\*PROGRAM SUCCESFUL\*\*;

11. Nel caso in cui lo strumento non si sia spento automaticamente, riaccendilo e verifica, nella maschera iniziale (Start-Up) o nel Self-Test (INFO ANALIZZATORE/STRUMENTO), se il numero della versione del SW è stato aggiornato.

### **ATTENZIONE:**

Nel caso in cui l'aggiornamento dovesse interrompersi o non dovesse andare a buon fine, ti invitiamo a verificare i collegamenti dei cavi USB e a ripetere nuovamente l'aggiornamento dall'inizio.

Se la procedura sopra descritta continuasse a fallire, contatta il tuo Rivenditore ROVER di fiducia o l'Agente ROVER della Tua Regione che ti consiglierà il Rivenditore ROVER più vicino a te, oppure scrivi direttamente al Service ROVER all'indirizzo mail wecare@roveinstruments.com

E' possibile scaricare la procedura di sblocco dello strumento direttamente dalle F.A.Q. del sito ROVER al seguente indirizzo: <u>www.roverinstruments.com</u>

### S.M.A.R.T. PRO: AGGIORNAMENTO PIANI di MEMORIA Canalizzazioni TV e Liste Satellitari

### PROCEDURA di AGGIORNAMENTO dei PIANI di MEMORIA:

Una volta identificato e scaricato il corretto programma **S.M.A.R.T. PRO ROVER** sul tuo PC ( per maggiori informazioni leggi la pagina relativa allo S.M.A.R.T. di questo manuale ) è necessario installarlo sul proprio PC per poter aggiornare i Piani di Memoria del tuo Strumento. Successivamente, procedi come segue:

• Nell'area **"Aggiornamento SW"**, identifica il Nome/Modello esatto del modello del tuo Strumento e clicca sull'immagine corrispondente;

• Clicca poi sul rispettivo file "Piani e Satelliti" e scaricalo sul tuo PC.

### **AVVERTENZE:**

• Prima di effettuare l'aggiornamento dei Piani di Memoria del tuo Strumento, ti raccomandiamo di chiudere tutte le applicazioni attive sul PC: posta, internet, programmi gestionali, ecc;

• Inoltre, verifica che la batteria dello Strumento sia carica e che lo Strumento sia collegato alla rete elettrica e sopratutto non spegnere o scollegare lo Strumento durante l'aggiornamento.

**N.B.:** Se la grafica di avanzamento dell'aggiornamento del tuo PC dovesse apparentemente bloccarsi, non fermare mai la procedura di aggiornamento dei Piani di Memoria in quanto, l'aggiornamento dei Piani di Memoria, sta co-munque procedendo regolarmente.

### **PROCEDURA:**

- 1. Collega lo Strumento alla rete di alimentazione e accendilo;
- 2. Attendi che l'operazione di accensione, fase di Start-Up dello Strumento, si concluda correttamente;
- 3. Collega il cavo USB, prima allo Strumento e poi al PC;
- 4. Assicurati di avere installato la versione PRO e avvia il programma S.M.A.R.T. sul tuo PC;
- 5. Clicca su "Instrument" seguito da "Connect Instrument";
- 6. Clicca su "Tools", poi "Mem" e poi "Open Mem";
- 7. Nella finestra Apri seleziona il file "Piano di Memoria ( .mem )" già scaricato dall'area "Aggiornamento SW";
- 8. Clicca su "Apri" e conferma la selezione;
- 9. Clicca su "Tools", poi "Mem" e poi "Write Mem to Instruments";
- 10. Apparirà il seguente messaggio: WARNING: This operation will delete all the prevoius plans stored in the meter;
- 11. Clicca su "OK" e conferma per avviare l'aggiornamento;

12. Dopo alcuni minuti, il programma S.M.A.R.T. PRO caricherà i nuovi Piani di Memoria nel tuo Strumento di misura;

13. Quando l'aggiornamento sarà completato correttamente, sullo schermo del PC apparirà l'informazione: Plan Memory download succesfully !

### **ATTENZIONE:**

Nel caso in cui l'aggiornamento dovesse interrompersi o non dovesse andare a buon fine, ti invitiamo a verificare i collegamenti dei cavi USB e a ripetere nuovamente l'aggiornamento dall'inizio.

Se la procedura sopra descritta continuasse a fallire, contatta il tuo Rivenditore ROVER di fiducia o l'Agente RO-VER della Tua Regione che ti consiglierà il Rivenditore ROVER più vicino a te, oppure scrivi direttamente al Service ROVER all'indirizzo mail wecare@roveinstruments.com

E' possibile scaricare la procedura di aggiornamento dei piani di memoria TV e SAT dalle F.A.Q. Del sito ROVER al seguente indirizzo: <u>www.roverinstruments.com</u>

### COME INSTALLARE I DRIVER PER STRUMENTI ROVER SU WINDOWS 8

Prerequisiti: aver installato la versione del programma S.M.A.R.T. ROVER che gestisca lo strumento interessato.

**Per prima cosa**, se Windows 8 non propone automaticamente la finestra di installazione del driver di un nuovo dispositivo connesso (e quindi non lo installa), si può tentare con l'installazione manuale:

• Cliccare su "Gestione Dispositivi" nel "Pannello di Controllo",

• All'interno dell'elenco visualizzato, cliccare col tasto destro sulla voce corrispondente allo Strumento ROVER da installare (la sua icona sarà probabilmente un punto di domanda giallo, all'inizio dell'elenco),

- Cliccare su "Aggiornamento software driver",
- Lanciare la ricerca automatica cliccando su "Cerca automaticamente un driver aggiornato",
- Nel caso venga richiesta la scelta fra due driver, selezionare quello corrispondente a "XP\_VISTA-x86-x64".

Se questo non risolve il problema, si segua la seguente procedura:

— Windows 8 forza la firma dei driver per default, quindi va disabilitata prima di poter procedere all'installazione dei nostri driver — Funziona soltanto su Windows 8 —

### ATTENZIONE: questa procedura richiederà un riavvio, quindi salvate il vostro lavoro!

- Innanzitutto premere insieme i tasti "Windows" ed "R"
- Scrivere nella casella di testo che compare: shutdown.exe /r /o /f /t 00
- Confermare con ok

#### OPPURE, in alternativa:

- Dalla barra a destra di Windows 8 (la Charm bar), selezionare "Impostazioni"
- Cliccare su "Modifica impostazioni PC"
- Andare su "Generale""
- Scendere in basso e cliccare, sotto la voce "Avvio avanzato", il pulsante "Riavvia ora"
- A questo punto, comunque si sia proceduto in precedenza, ci sarà un semi-arresto della sessione di Windows. Ci si troverà dunque dinanzi una schermata blu denominata "Scegli un'opzione"
- Cliccare su "Risoluzione dei problemi", su "Opzioni avanzate", "Impostazioni di avvio" e su "Riavvia"
- Il PC si riavvierà ora nella schermata delle Opzioni Avanzate di Avvio
- Premere il tasto corrispondente alla dicitura "Disattiva imposizione firma driver" e salvare
- Riavviare il PC

• Connettere lo strumento, accenderlo e installare il suo driver (nel caso l'installazione non parta automaticamente, seguire quanto suggerito al punto precedente).

### **1.0 CONNECT INSTRUMENT** (CONNESSIONE DELLO STRUMENTO AL PC)

Questa procedura permette al programma S.M.A.R.T. PRO di riconoscere e connettere lo strumento di misura collegato al PC.

### **1.1 PROCEDURA BREVE**

### CONNESSIONE TRA STRUMENTO E PC (CONNECT INSTRUMENTS)

- 1. Collegare lo strumento al PC,
- 2. Accendere lo strumento,
- 3. Avviare il programma S.M.A.R.T. PRO,
- 4. Cliccare c (riferimento descrizione barra degli strumenti).

### **1.2 DESCRIZIONE ESTESA DELLA PROCEDURA**

### 1.2.1 CONNESSIONE TRA STRUMENTO E PC

- α) Collegare lo strumento al PC tramite il cavo dati USB fornito in dotazione,
- $\beta$ ) Accendere lo strumento,
- χ) Avviare l'applicativo S.M.A.R.T. PRO,

 $\delta$ ) Dalla barra degli strumenti cliccare "Instrument" (Strumento) e "Connect Instrument" (Connettere lo strumento).

### **1.3 NOTE**

a) Se l'operazione viene eseguita con esito positivo nelle barra sottostante del PC verranno visualizzati i dati dello strumento connesso: modello, numero di serie, versione Firmware (FW) e numero porta (COM) connessa.

b) Se si utilizza il sistema operativo Windows 8 potrebbe essere necessario installare i Driver manualmente. Per maggiori informazioni consulta la pagina precedente di questo manuale.

### **1.4 AVVERTENZE**

### **3.0 GET SCREEN (ACQUISIZIONE SCHERMI)**

Questa funzione permette di trasferire schermate dallo strumento di misura al PC per stamparle oppure salvarle nel PC (Vedi Note Rif 3.3.a e 3.3.b).

### **3.1 PROCEDURA IN BREVE**

### **ACQUISIZIONE SCHERMI (GET SCREEN)**

- 1. Eseguire la connessione (Rif. 1.0),
- 2. Cliccare 属 (riferimento descrizione barra degli strumenti),
- 3. Attendere che la schermata venga visualizzata sullo schermo del PC,
- 4. Selezionare una delle due opzioni:
  - Trasferire schermate nel PC (Rif. 3.2.1),
  - Stamparli da PC premendo 🛛 🚑 (Rif. 3.2.2),
  - Salvarli nel PC premendo 🔲 (Rif. 3.2.3).

### 3.2 DESCRIZIONE ESTESA DELLA PROCEDURA

### 3.2.1 TRASFERIRE LE SCHERMATE DALLO STRUMENTO AL PC

- a) Eseguire la connessione tra strumento e PC come viene descritta nel paragrafo 1.0,
- b) Dalla barra degli strumenti cliccare "Tools" e "Get Screen",
- c) Attendere che la schermata venga visualizzata sullo schermo del PC.

### 3.2.2 STAMPARE LA SCHERMATE DELLO STRUMENTO

- a) Eseguire la connessione tra strumento e PC come viene descritta nel paragrafo 1.0,
- b) Dalla barra degli strumenti cliccare "Tools" e "Get Screen",
- c) Dalla barra degli strumenti cliccare su "File" e selezionare "Print Setup",
- d) Configurare le impostazioni di stampa e premere "OK" per confermare.

### 3.2.3 SALVARE LA SCHERMATE DELLO STRUMENTO NEL PC

- a) Eseguire la connessione tra strumento e PC come viene descritta nel paragrafo 1.0,
- b) Dalla barra degli strumenti cliccare "Tools" e "Get Screen",
- c) Dalla barra degli strumenti cliccare su "File" e selezionare "Save As",
- d) Scegliere la locazione in cui salvare il file e premere "Salva",
- e) Lo S.M.A.R.T. PRO salverà nel PC le schermate acquisite dallo strumento in un'immagine in formato bitmap (.bmp).

### **3.3 NOTE**

- a) Le schermate dello strumento, possono essere sempre trasferite nel PC,
- b) Le immagini televisive demodulate vengono trasferite solo in alcuni modelli.

### **3.4 AVVERTENZE**

Figura 4.1

### 4.0 INSTRUMENT FILE MANAGER (GESTIONE LOGGER-DATA LOGGER)

Questa funzione permette di trasferire LOGGER presenti nello strumento di misura dallo strumento al PC per modificarli, stamparli, cancellarli oppure salvarli nel PC (Vedi nota Rif. 4.3.a).

### 4.1 PROCEDURA IN BREVE

### **GESTIONE LOGGER (DATA LOGGER)**

- 1. Eseguire la connessione (Rif. 1.0),
- 2. Cliccare (riferimento descrizione barra degli strumenti),
- 3. Attendere che l'intera lista dei file venga scaricata dallo strumento,
- 4. Aprire la cartella Logger per visualizzare i LOG contenuti,
- 5. Aprire la cartella LOG per visualizzare i POINT contenuti,
- 6. Aprire il POINT interessato,
- 7. Selezionare una delle seguenti opzioni:
  - Trasferire logger nel al PC (Rif. 4.2.1),
  - Stampare logger premendo Jeger (Rif. 4.2.2),
  - Salvare logger su PC premendo 🔚 (Rif. 4.2.3),
  - Cancellare logger premendo Delete (Rif. 4.2.4),
  - Esportare logger in file di Excel o di testo (Rif. 4.2.5).

### 4.2 DESCRIZIONE ESTESA DELLA PROCEDURA

#### 4.2.1 TRASFERIRE LOGGER DALLO STRUMENTO AL PC

- a) Eseguire la connessione tra strumento e PC come viene descritta nel paragrafo 1.0,
- b) Dalla barra degli strumenti cliccare "Instrument" e selezionare "Instrument File Manager",
- c) Attendere che la lista dei file venga scaricata dallo strumento di misura al PC,
- d) Apparirà a video la finestra "INSTRUMENT FILE MANAGER" (Rif. Fig. 4.1),
- e) Nel campo "Find in" selezionare la cartella "Logger" per visualizzare le cartelle "LOG" contenute,
- f) Cliccare due volte sulla cartella "LOG" desiderata per visualizzare i "POINT" contenuti,
- g) Cliccare due volte su un "POINT" interessato per visualizzarlo (Rif. Fig. 4.2).

| *** INSTRUMENT FILE MANAGER *** |               |      |          |                  |  |  |  |  |  |  |  |  |
|---------------------------------|---------------|------|----------|------------------|--|--|--|--|--|--|--|--|
| Find in 🔄 Instrument Files 💌    | Name          | Plan | N.Progr. | Refresh          |  |  |  |  |  |  |  |  |
|                                 | Ch.Plan       |      |          | 0                |  |  |  |  |  |  |  |  |
|                                 | 🔲 Mem. Plan   |      |          | Upen             |  |  |  |  |  |  |  |  |
|                                 | Cogger Logger |      |          | Instrument > PC  |  |  |  |  |  |  |  |  |
| File Name                       | 🚞 UserData    |      |          | Instrument -> FC |  |  |  |  |  |  |  |  |
| File type Instrument File (*.*) | Construm      |      |          | Delete           |  |  |  |  |  |  |  |  |
|                                 |               |      |          |                  |  |  |  |  |  |  |  |  |
|                                 |               |      |          |                  |  |  |  |  |  |  |  |  |

### 4.2.2 STAMPARE FILE LOGGER DELLO STRUMENTO TRAMITE PC

- a) Eseguire la connessione tra strumento e PC come viene descritta nel paragrafo 1.0,
- b) Dalla barra degli strumenti cliccare "Instrument" e selezionare "Instrument File Manager",
- c) Attendere che la lista dei file venga scaricata dallo strumento di misura al PC,
- d) Apparirà a video la finestra "INSTRUMENT FILE MANAGER" (Rif. Fig. 4.1),
- e) Nel campo "Find in" selezionare la cartella "Logger" per visualizzare i "LOG" contenuti,
- f) Cliccare due volte sulla cartella "LOG" desiderata per visualizzare i "POINT" contenuti,
- g) Cliccare due volte sul "POINT" interessato per visualizzarlo (Rif. Fig. 4.2),
- h) Dalla barra degli strumenti cliccare su "File" e selezionare "Print Setup",

i) Configurare le impostazioni di stampa e premere OK" per stampare.

#### 4.2.3 SALVARE LOGGER DELLO STRUMENTO NEL PC

- a) Eseguire la connessione tra strumento e PC come viene descritta nel paragrafo 1.0,
- b) Dalla barra degli strumenti cliccare "Instrument" e selezionare "Instrument File Manager",
- c) Attendere che la lista dei file venga scaricata dallo strumento di misura al PC,
- d) Apparirà a video la finestra "INSTRUMENT FILE MANAGER" (Rif. Fig. 4.1),
- e) Nel campo "Find in" selezionare la cartella "Logger" per visualizzare le cartelle "LOG" contenute,
- f) Cliccare due volte sulla cartella "LOGxx" desiderata per visualizzare i "POINT" contenuti,
- g) Cliccare due volte su il "POINTxx" interessato per visualizzarlo (Rif. Fig. 4.2),
- h) Dalla barra degli strumenti cliccare su "File" e selezionare "Save as",
- i) Scegliere la locazione in cui salvare il file, nominarlo e premere "Salva" (Rif. Fig. 5.2),
- j) Lo S.M.A.R.T. PRO salverà nel PC il LOGGER acquisito dallo strumento in un file formato .chn.

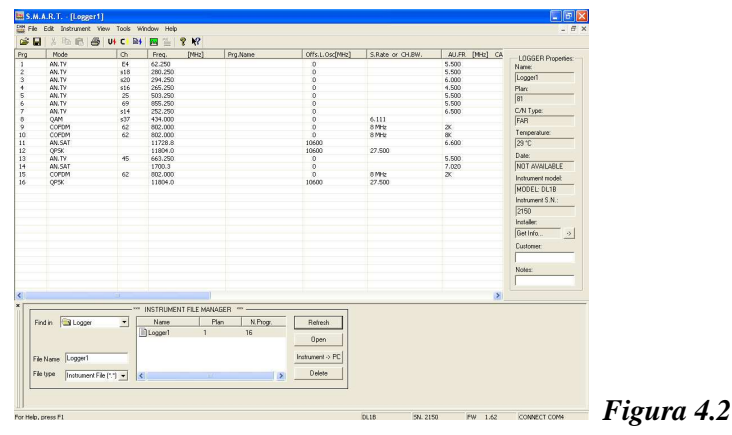

### 4.2.4 CANCELLARE LOGGER DALLO STRUMENTO TRAMITE PC

- a) Eseguire la connessione tra strumento e PC come viene descritta nel paragrafo 1.0,
- b) Dalla barra degli strumenti cliccare "Instrument" e selezionare "Instrument File Manager",
- c) Attendere che la lista dei file venga scaricata dallo strumento di misura al PC,
- d) Apparirà a video la finestra "INSTRUMENT FILE MANAGER" (Rif. Fig. 4.1),
- e) Nel campo "Find in" selezionare la cartella "Logger" per visualizzare i "LOGxx" contenuti,
- f) Selezionare la cartella "LOGxx" desiderata contenente tutti i "POINTxx" che si desidera cancellare,
- g) Dalla finestra "INSTRUMENTS FILE MANAGER" premere il pulsante "Delete", il "LOGxx" contenente tutti i "POINTxx" verrà cancellato sullo strumento.

#### 4.2.5 ESPORTARE LOGGER DALLO STRUMENTO AL PC IN UNA TABELLA DI EXCEL

- a) Eseguire la connessione tra strumento e PC come viene descritta nel paragrafo 1.0,
- b) Dalla barra degli strumenti cliccare "Instrument" e selezionare "Instrument File Manager",
- c) Attendere che la lista dei file venga scaricata dallo strumento di misura al PC,
- d) Apparirà a video la finestra "INSTRUMENT FILE MANAGER" (Rif. Fig. 4.1),
- e) Nel campo "Find in" selezionare la cartella "Logger" per visualizzare i "LOGxx" contenuti,
- f) Selezionare la cartella "LOGxx" desiderata contenente tutti i "POINTxx",
- g) Cliccare due volte su il "POINTxx" interessato per visualizzarlo (Rif. Fig.4.2),
- h) Dalla barra degli strumenti cliccare su "File" e selezionare "Export",
- i) Nella finestra che si aprirà nominare il file (Nome file) e scegliere la locazione dove salvarlo (Salva in) (Rif. Fig. 5.2),
- j) Scegliere l'estensione Excel (Salva come: xxxx.xls) (Rif. Fig. 5.2) e selezionare "Salva" (Rif. Fig. 5.2),
- k) Lo S.M.A.R.T. PRO salverà e il file LOGGERxx acquisito dallo strumento in un file formato .xls.

#### **4.3 NOTE**

a) Funzione disponibile solo in alcuni modelli.

#### **4.4 AVVERTENZE**

### **5.0 INSTRUMENT FILE MANAGER** (GESTIONE SPETTRI)

Questa funzione permette di trasferire SPETTRI presenti nello strumento di misura dallo strumento al PC per stamparli, cancellarli oppure salvarli nel PC (Vedi nota Rif. 5.3.a).

### **5.1 PROCEDURA IN BREVE**

### **GESTIONE SPETTRI**

- 1. Eseguire la connessione (Rif. 1.0),
- 2. Cliccare 📷 (riferimento descrizione barra degli strumenti),
- 3. Attendere che l'intera lista dei file venga scaricata dallo strumento,
- 4. Aprire la cartella Spectrum per visualizzare gli SPECT contenuti,
- 5. Aprire lo SPECT interessato (Rif. Fig. 4.1),
- 6. Selezionare una delle seguenti opzioni:
  - Trasferire spettri nel PC (Rif. 5.2.1),
  - Stampare spettri premendo 📇 (Rif. 5.2.2),
  - Salvare spettri premendo 📃 🔲 (Rif. 5.2.3),
  - Cancellare spettri premendo \_\_\_\_\_\_\_ (Rif. 5.2.4),
  - Esportare spettri in un file di Excel (Rif. 5.2.5).

### 5.2 DESCRIZIONE ESTESA DELLA PROCEDURA

#### 5.2.1 TRASFERIRE SPETTRI DALLO STRUMENTO AL PC

- a) Eseguire la connessione tra strumento e PC come viene descritta nel paragrafo 1.0,
- b) Dalla barra degli strumenti cliccare "Instrument" e selezionare "Instrument File manager",
- c) Attendere che la lista dei file venga scaricata dallo strumento di misura al PC,
- d) Apparirà a video la cartella "INSTRUMENTS FILE MANAGER" (Rif. Fig. 4.1),
- e) Nel campo "Find in" selezionare la cartella "Spectrum" per visualizzare gli "SPECT" contenuti,
- f) Cliccare due volte su uno "SPECT" interessato per visualizzarlo (Rif. Fig. 5.1).

| a summer - Encircle                          | ۵ (۲) (۲)                                                                                                    |
|----------------------------------------------|----------------------------------------------------------------------------------------------------|
| File Edit Instrument View Tools Window Help  | _ 8 ×                                                                                                    |
| 😅 🖬 🕺 🗈 📾 👪 US CI 🔤 📓 😫 🦹 🕅                  |                                                                                                    |
| Perform the Name (PECE)                      | SPECTRUM Properties<br>GPECTRUM Properties<br>GPECTRUM Action<br>From the second second seco |
| ···· INSTRUMENT FILE MANAGER ····            |                                                                                                    |
| Find in Spectrum   Name Plan N.Prog. Befreih |                                                                                                    |
| 24ECTR 1 1 0                                 |                                                                                                    |
| SPECTR 2 2 0 Open                            |                                                                                                    |
| File Name SPECTR 3 3 0 Instrument > PC       |                                                                                                    |
| File type Instrument File (11) - C           |                                                                                                    |
|                                              |                                                                                                    |
| r Help, press H1                             | DUB DV. 1862 PW 1.43 CONNECT COM4                                                                                                    |

### 5.2.2 STAMPARE SPETTRI DELLO STRUMENTO TRAMITE PC

- a) Eseguire la connessione tra strumento e PC come viene descritta nel paragrafo 1.0,
- b) Dalla barra degli strumenti cliccare "Instrument" e selezionare "Instrument File manager",
- c) Attendere che la lista dei file venga scaricata dallo strumento di misura al PC,
- d) Apparirà a video la cartella "INSTRUMENTS FILE MANAGER" (Rif. Fig. 4.1),
- e) Nel campo "Find in" selezionare la cartella "Spectrum" per visualizzare gli "SPECTxx" contenuti,
- f) Cliccare due volte sullo "SPECTxx" interessato per visualizzarlo (Rif. Fig. 5.1),
- g) Dalla barra degli strumenti cliccare su "File" e selezionare "Print Setup"
- h) Configurare le impostazioni di stampa e premere "OK" per stampare.

### 5.2.3 SALVARE SPETTRI DELLO STRUMENTO NEL PC

- a) Eseguire la connessione tra strumento e PC come viene descritta nel paragrafo 1.0,
- b) Dalla barra degli strumenti cliccare "Instrument" e selezionare "Instrument File manager",
- c) Attendere che la lista dei file venga scaricata dallo strumento di misura al PC,
- d) Apparirà a video la cartella "INSTRUMENTS FILE MANAGER" (Rif. Fig. 4.1),
- e) Nel campo "Find in" selezionare la cartella "Spectrum" per visualizzare gli "SPECT" contenuti,
- f) Cliccare due volte sullo "SPECTxx" interessato per visualizzarlo (Rif. Fig. 5.1),
- g) Dalla barra degli strumenti cliccare su "File" e selezionare "Save As",
- h) Scegliere la locazione in cui salvare il file, nominarlo e premere "Salva" (Rif. Fig. 5.2),
- i) Lo S.M.A.R.T. PRO salverà nel PC lo SPETTRO acquisito dallo strumento in un file formato .spt.

### 5.2.4 CANCELLARE SPETTRI DALLO STRUMENTO TRAMITE PC

- a) Eseguire la connessione tra strumento e PC come viene descritta nel paragrafo 1.0,
- b) Dalla barra degli strumenti cliccare "Instrument" e selezionare "Instrument File manager",
- c) Attendere che la lista dei file venga scaricata dallo strumento di misura al PC,
- d) Apparirà a video la cartella "INSTRUMENTS FILE MANAGER" (Fig. 4.1),
- e) Nel campo "Find in" selezionare la cartella "Spectrum" per visualizzare gli "SPECT" contenuti,
- f) Selezionare il file "SPECTxx" interessato per visualizzarlo (Fig. 5.1),
- g) Dalla finestra "INSTRUMENTS FILE MANAGER" premere il pulsante "Delete", lo "SPECTxx" verrà cancellato dallo strumento.

### 5.2.5 ESPORTARE SPETTRI DALLO STRUMENTO AL PC IN UNA TABELLA DI EXCEL

- $\alpha$ ) Eseguire la connessione tra strumento e PC come viene descritta nel paragrafo 1.0,
- β) Dalla barra degli strumenti cliccare "Instrument" e selezionare "Instrument File manager",
- $\chi$ ) Attendere che la lista dei file venga scaricata dallo strumento di misura al PC,
- δ) Apparirà a video la cartella "INSTRUMENTS FILE MANAGER" (Fig. 4.1),
- ε) Nel campo "Find in" selezionare la cartella "Spectrum" per visualizzare gli "SPECT" contenuti,
- (Fig. 5.1), ¢) Cliccare due volte sul file "SPECTxx" interessato per visualizzarlo (Fig. 5.1),
- γ) Dalla barra degli strumenti cliccare su "File" e selezionare "Export",
- $\eta$ ) Nella finestra che si aprirà nominare il file (Nome file) e scegliere la locazione dove salvarlo (Salva in),
- t) Scegliere l'estensione Excel (Salva come: xxxx.xls) (Rif. Fig. 5.2),
- φ) Selezionare "Salva" (Rif. Fig. 5.2),
- κ) Lo S.M.A.R.T. PRO salverà nel PC il file "SPECTxx" acquisito dallo strumento in formato .xls (Rif. Fig. 5.2).

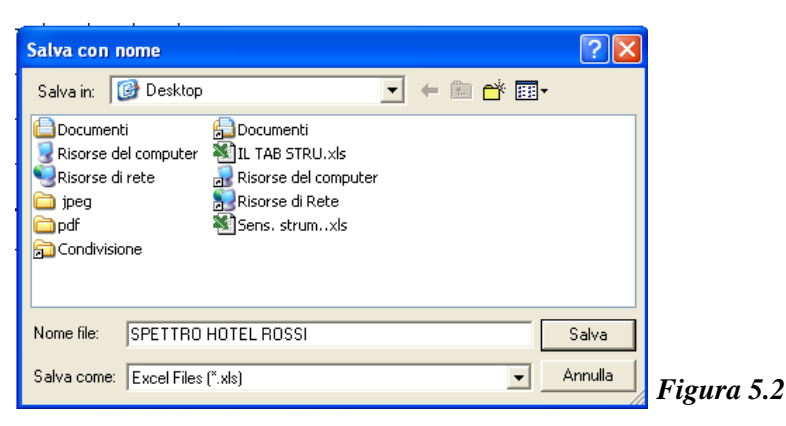

### **5.3 NOTE**

a) Funzione disponibile solo in alcuni modelli.

### **5.4 AVVERTENZE**

### 7.0 INSTRUMENT FILE MANAGER (GESTIONE dei PIANI di MEMORIA MANUALI e delle LISTE SATELLITARI)

Questa funzione permette di trasferire i PIANI di MEMORIA MANUALI e le LISTE SATELLITARI presenti nello strumento di misura dallo strumento al PC per modificarli, stamparli, cancellarli oppure salvarli nel PC (Vedi nota Rif. 7.3.a).

### 7.1 PROCEDURA IN BREVE

### **GESTIONE PIANI di MEMORIA MANUALI e LISTE SATELLITARI**

- 1. Eseguire la connessione (Rif. 1.0),
- 2. Cliccare (riferimento descrizione barra degli strumenti),
- 3. Attendere che l'intera lista dei file venga scaricata dallo strumento,
- 4. Aprire la cartella Mem. Plan per visualizzare i piani contenuti,
- 5. Aprire il piano interessato,
- 6. Selezionare una delle seguente opzioni,
  - Trasferire piani da Strumento a PC (Rif. 7.2.1),
  - Modificare piani (Rif. 7.2.2),
  - Trasferire piani da PC a Strumento (Rif. 7.2.3),
  - Stampare piani premendo 🛛 🚑 (Rif. 7.2.4),
  - Salvare piani premendo 🔲 (Rif. 7.2.5),
  - Cancellare piani premendo \_\_\_\_\_\_ (Rif. 7.2.6).

### 7.2 DESCRIZIONE ESTESA DELLA PROCEDURA

### 7.2.1 TRASFERIRE PIANI DI MEMORIA DALLO STRUMENTO AL PC

- a) Eseguire la connessione tra strumento e PC come viene descritta nel paragrafo 1.0,
- b) Dalla barra degli strumenti cliccare "Instrument" e selezionare "Instrument File Manager",
- c) Attendere che la lista dei file venga scaricata dallo strumento di misura al PC,
- d) Apparirà a video la cartella "INSTRUMENTS FILE MANAGER" (Rif. Fig. 4.1),
- e) Nel campo "Find in" selezionare la cartella "Mem. Plan" per visualizzare i piani di memoria contenuti,
- f) Cliccare due volte sul piano di memoria interessato per visualizzarlo (Rif. Fig 7.1).

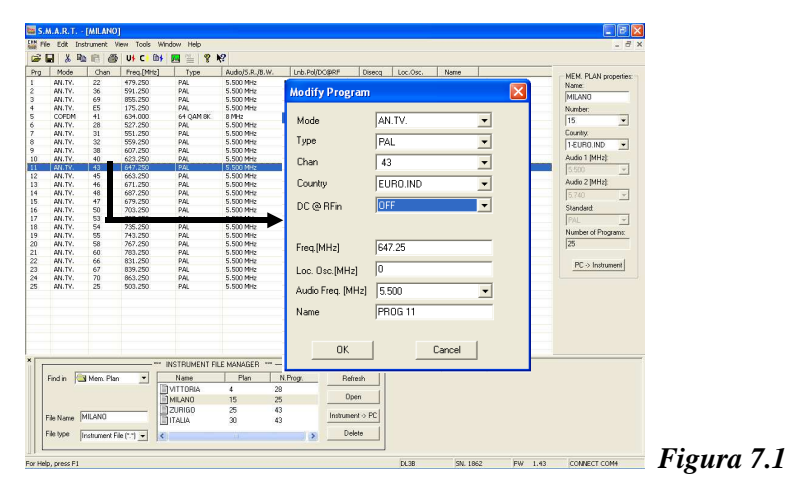

### 7.2.2 MODIFICARE PIANI DI MEMORIA DELLO STRUMENTO TRAMITE PC

### MODIFICARE UN PROGRAMMA GIA ESISTENTE

a) Eseguire la connessione tra strumento e PC come viene descritta nel paragrafo 1.0,

- b) Dalla barra degli strumenti cliccare "Instrument" e selezionare "Instrument File Manager",
- c) Attendere che la lista dei file venga scaricata dallo strumento di misura al PC,
- d) Apparirà a video la cartella "INSTRUMENTS FILE MANAGER" (Rif. Fig. 4.1),
- e) Nel campo "Find in" selezionare la cartella "Mem. Plan" per visualizzare i piani di memoria contenuti,
- f) Cliccare due volte sul piano di memoria che si desidera visualizzare nel PC (Rif. Fig. 7.1),
- g) Cliccare due volte sul PROGRAMMA (Radio-TV-SAT) interessato per visualizzarlo,
- h) Il programma aprirà una finestra dove sarà possibile modificare tutti i parametri relativi al programma selezionato (Rif. Fig. 7.1),
- i) Impostare i parametri e premere "Ok" per confermare la modifica del programma (Rif. Fig. 7.1).

### AGGIUNGERE UN NUOVO PROGRAMMA

- a) Eseguire la connessione tra strumento e PC come viene descritta nel paragrafo 1.0,
- b) Dalla barra degli strumenti cliccare "Instrument" e selezionare "Instrument File Manager",
- c) Attendere che la lista dei file venga scaricata dallo strumento di misura al PC,
- d) Apparirà a video la cartella "INSTRUMENTS FILE MANAGER" (Rif. Fig. 4.1),
- e) Nel campo "Find in" selezionare la cartella "Mem. Plan" per visualizzare i PIANI di MEMORIA contenuti,
- f) Cliccare due volte sul piano di memoria interessato per visualizzarlo (Rif. Fig. 7.1),
- g) Cliccare con il tasto destro del mouse sulla riga interessata e selezionare "Add",
- h) Il programma aprirà una finestra dove sarà possibile impostare tutti i parametri relativi al nuovo programma da aggiungere (Rif. Fig. 7.1),
- i) Premere "Ok" per confermare l'aggiunta del nuovo programma.

### 7.2.3 TRASFERIRE PIANI DI MEMORIA DAL PC ALLO STRUMENTO

- a) Eseguire le modifiche seguendo le procedure descritte nel paragrafo 7.2.2 (MODIFICARE UN PROGRAMMA ESISTENTE oppure AGGIUNGERE UN NUOVO PROGRAMMA),
- b) Cliccare sul pulsante "PC-Instrument" nella sezione "MEM. PLAN properties:" (sul lato destro dello schermo) per trasferire il piano di memoria dal PC allo strumento,
- c) Il piano di memoria sarà caricato sullo strumento sostituendo quello precedentemente memorizzato.

### 7.2.4 STAMPARE PIANI DI MEMORIA DELLO STRUMENTO TRAMITE PC

- a) Eseguire la connessione tra strumento e PC come viene descritta nel paragrafo 1.0,
- b) Dalla barra degli strumenti cliccare "Instrument" e selezionare "Instrument File Manager",
- c) Attendere che la lista dei file venga scaricata dallo strumento di misura al PC,
- d) Apparirà a video la cartella "INSTRUMENTS FILE MANAGER" (Rif. Fig. 4.1),
- e) Nel campo "Find in" selezionare la cartella "Mem. Plan" per visualizzare i piani di memoria contenuti,
- j) Cliccare due volte sul piano di memoria interessato per visualizzarlo (Rif. Fig. 7.1),
- f) Dalla barra degli strumenti cliccare su "File" e selezionare "Print Setup",
- g) Configurare le impostazioni di stampa e premere "OK".

### 7.2.5 SALVARE PIANI DI MEMORIA DELLO STRUMENTO NEL PC

- a) Eseguire la connessione tra strumento e PC come viene descritta nel paragrafo 1.0,
- b) Dalla barra degli strumenti selezionare e cliccare "Instrument" e selezionare "Instrument File Manager",
- c) Attendere che la lista dei file venga scaricata dallo strumento di misura al PC,
- d) Apparirà a video la cartella "INSTRUMENTS FILE MANAGER" (Rif. Fig. 4.1),
- e) Nel campo "Find in" selezionare la cartella "Mem. Plan" per visualizzare i PIANI di MEMORIA contenuti,
- f) Cliccare due volte su il piano di memoria interessato per visualizzarlo (Rif. Fig. 7.1),
- g) Dalla barra degli strumenti cliccare su "File" e selezionare "Save As",
- h) Scegliere la locazione in cui salvare il file, nominarlo e premere "Salva" (Rif. Fig. 5.2),
- i) Lo S.M.A.R.T. PRO salverà nel PC il piano di memoria acquisito dallo strumento in un file formato .chn.

### 7.2.6 CANCELLARE PIANI DI MEMORIA DALLO STRUMENTO TRAMITE PC

- a) Eseguire la connessione tra strumento e PC come viene descritta nel paragrafo 1.0,
- b) Dalla barra degli strumenti cliccare "Instrument" e selezionare "Instrument File Manager",
- c) Attendere che la lista dei file venga scaricata dallo strumento di misura al PC,
- d) Apparirà a video la cartella "INSTRUMENTS FILE MANAGER" (Fig. 4.1),
- e) Nel campo "Find in" selezionare la cartella "Mem. Plan" per visualizzare i piani di memoria contenuti,
- f) Cliccare due volte sul piano di memoria interessato per visualizzarlo,
- g) Dalla finestra "INSTRUMENTS FILE MANAGER" premere il pulsante "Delete", il piano di memoria verrà

cancellato sullo strumento.

### **7.3 NOTE**

a) Funzione disponibile solo in alcuni modelli.

### 7.4 AVVERTENZE

### 8.0 INSTRUMENT FILE MANAGER (GESTIONE PIANI TV MASTER - CANALIZZAZIONI)

Questa funzione permette di trasferire PIANI TvMASTER presenti nello strumento di misura dallo strumento al PC per modificarli, stamparli, cancellarli oppure salvarli nel PC (Vedi nota Rif. 8.3.a).

### **8.1 PROCEDURA IN BREVE**

### **GESTIONE PIANI TVMASTER (CANALIZZAZIONI)**

- 1. Eseguire la connessione (Rif. 1.0),
- 2. Cliccare (riferimento descrizione barra degli strumenti),
- 3. Attendere che l'intera lista dei file venga scaricata dallo strumento,
- 4. Aprire la cartella Ch. Plan per visualizzare i piani contenuti,
- 5. Selezionare il file da aprire,
- 6. Selezionare una delle seguenti opzioni:
  - Trasferire piani da Strumento a PC (Rif. 8.2.1),
  - Modificare piani (Rif. 8.2.2),
  - Trasferire piani da PC a Strumento (Rif.8.2.3),
  - Stampare piani premendo 🛛 🖨 (Rif. 8.2.4),
  - Salvare piani premendo 🔚 (Rif. 8.2.5),
  - Cancellare piani premendo Delete (Rif. 8.2.6).

### 8.2 DESCRIZIONE ESTESA DELLA PROCEDURA

### 8.2.1 TRASFERIRE PIANI TVMASTER DALLO STRUMENTO AL PC

- a) Eseguire la connessione tra strumento e PC come viene descritta nel paragrafo 1.0,
- b) Dalla barra degli strumenti cliccare "Instrument" e selezionare "Instrument File Manager",
- c) Attendere che la lista dei file venga scaricata dallo strumento di misura al PC,
- d) Apparirà a video la cartella "INSTRUMENTS FILE MANAGER" (Rif. Fig. 4.1),
- e) Nel campo "Find in" selezionare la cartella "Ch.Plan" per visualizzare i PIANI TvMASTER contenuti,
- f) Cliccare due volte su un PIANO TvMASTER interessato per visualizzarlo.

|        | Frequecy[MHz]        | Audio1 [MHz] |                        |                  | <br>    | ~     |                      |
|--------|----------------------|--------------|------------------------|------------------|---------|-------|----------------------|
| 10     | 6.250                | 5.500        |                        |                  |         |       | CH. PLAN Properties: |
|        | 13.250               | 5.500        |                        |                  |         |       | Name:                |
|        | 20.250               | 5.500        |                        |                  |         |       | ITALY                |
|        | 27.250               | 5.500        | 11 116 61 1            |                  |         |       | Number               |
|        | 34.250               | 5.500        | Modify Channel         |                  |         |       | Nombol.              |
|        | 41.250               | 5.500        |                        |                  |         |       | 16 💌                 |
|        | 48.250               | 5,500        |                        |                  |         |       | Audio 1 [MHz]        |
|        | 53.750               | 5.500        | Name 📑                 |                  | 0       | ĸ     | 5 500 -              |
|        | 55.250               | 5.500        |                        |                  | 0       | IX    | 10:000               |
|        | 62.250               | 5.500        |                        |                  |         |       | Audio 2 [MHz]        |
|        | 82.250               | 5.500        | Frequency (MHz) 192    | 25               | <br>Car |       | 5 740 .              |
|        | 175.250              | 5.500        | 132                    | .20              | Lar     | icei  | 1                    |
|        | 182.250              | 5.500        |                        |                  |         |       | Standard:            |
|        | 183.750              | 5.500        |                        |                  |         |       | PAL 🔻                |
|        | 189.250              | 5.500        |                        |                  |         |       | Number of Channels   |
|        | 192/250              | 5.500        |                        |                  |         |       | number or channels:  |
|        | 195.250              | 5.500        |                        |                  |         |       | 104                  |
|        | 201.250              | 5.500        |                        |                  |         |       |                      |
|        | 203.250              | 5,500        |                        |                  |         |       | PC > Instrument      |
|        | 210.250              | 5,500        |                        |                  |         |       | TO 7 Haddineric      |
|        | 217.250              | 5,500        |                        |                  |         |       |                      |
|        | 231.250              | 5.500        |                        |                  |         |       |                      |
|        | 238 250              | 5.500        |                        |                  |         |       |                      |
|        | 245 250              | 5.500        |                        |                  |         |       |                      |
|        | 252 250              | 5.500        |                        |                  |         |       |                      |
|        | 259.250              | 5 500        |                        |                  |         |       |                      |
|        | 266,250              | 5,500        |                        |                  |         |       |                      |
|        | 273.250              | 5,500        |                        |                  |         |       |                      |
|        | 280.250              | 5.500        |                        |                  |         |       |                      |
|        | 287.250              | 5.500        |                        |                  |         |       |                      |
|        | 294.250              | 5.500        |                        |                  |         | -     |                      |
| _      | 000 000              | C 000        |                        |                  | <br>    | 10000 |                      |
| -      |                      | INSTRL       | MENT FILE MANAGER **** |                  |         |       |                      |
| Find   | in 🔄 Ch.Plan         | ✓ Nam        | e Plan N.Progr. 🔥      | Refresh          |         |       |                      |
|        |                      | E USA H      | BC 13 144              |                  |         |       |                      |
|        |                      | DI I CA ID   | C 14 144               | Open             |         |       |                      |
|        |                      | E AUCT       | 10 10 100              |                  |         |       |                      |
| Eile I | Inma ITALY           | ELAUSIN      | 141_ 10 106            | Instrument -> PC |         |       |                      |
| 1.081  | same houses          | TALY         | 16 104 🥃               |                  |         |       |                      |
| File I | une liesterment Eile | (K-4) - 2    |                        | Delete           |         |       |                      |
| -      | con prostument rile  |              |                        |                  |         |       |                      |
| _      |                      |              |                        |                  |         |       |                      |

#### 8.2.2 MODIFICARE PIANI TV MASTER DELLO STRUMENTO TRAMITE PC

#### MODIFICARE UN PROGRAMMA ESISTENTE

- a) Eseguire la connessione tra strumento e PC come viene descritta nel paragrafo 1.0,
- b) Dalla barra degli strumenti cliccare "Instrument" e selezionare "Instrument File Manager",
- c) Attendere che la lista dei file venga scaricata dallo strumento di misura al PC,
- d) Apparirà a video la cartella "INSTRUMENTS FILE MANAGER" (Rif. Fig. 4.1),
- e) Nel campo "Find in" selezionare la cartella "Ch.Plan" per visualizzare i PIANI TvMASTER contenuti,
- f) Cliccare due volte sul PIANO TvMASTER interessato per visualizzarlo,
- g) Cliccare due volte sul PROGRAMMA (Radio-TV) che si desidera modificare,
- h) Il programma aprirà una finestra dove sarà possibile modificare tutti i parametri relativi al programma selezionato (Rif. Fig. 9.1),
- i) Modificare i parametri e premere "Ok" per confermare la modifica del programma (Rif. Fig. 8.1).

#### AGGIUNGERE UN NUOVO PROGRAMMA

- a) Eseguire la connessione tra strumento e PC come viene descritta nel paragrafo 1.0,
- b) Dalla barra degli strumenti cliccare "Instrument" e selezionare "Instrument File Manager",
- c) Attendere che la lista dei file venga scaricata dallo strumento di misura al PC,
- d) Apparirà a video la cartella "INSTRUMENTS FILE MANAGER" (Rif. Fig. 4.1),
- e) Nel campo "Find in" selezionare la cartella "Ch.Plan" per visualizzare i PIANI TvMASTER contenuti,
- f) Cliccare due volte sul PIANO TvMASTER interessato per visualizzarlo,
- g) Cliccare con il tasto destro del mouse sulla riga interessata e selezionare "Add",
- h) Il programma aprirà una finestra dove sarà possibile impostare tutti i parametri relativi al nuovo programma da aggiungere (Rif. Fig. 8.1),
- i) Premere "Ok" per confermare l'aggiunta del nuovo programma.

#### 8.2.3 TRASFERIRE PIANI TVMASTER DAL PC ALLO STRUMENTO

- a) Eseguire le modifiche seguendo le procedure descritte nel paragrafo 8.2.2 (MODIFICARE UN PROGRAMMA ESISTENTE oppure AGGIUNGERE UN NUOVO PROGRAMMA),
- b) Cliccare sul pulsante "PC-Instrument" nella sezione "MEM. PLAN properties:" (sul lato destro dello schermo) per trasferire il PIANO di MEMORIA dal PC allo strumento,
- c) Il piano di memoria sarà caricato sullo strumento sostituendo quello precedentemente memorizzato.

### 8.2.4 STAMPARE PIANI TV MASTER DELLO STRUMENTO TRAMITE PC

- a) Eseguire la connessione tra strumento e PC come viene descritta nel paragrafo 1.0,
- b) Dalla barra degli strumenti cliccare "Instrument" e selezionare "Instrument File Manager",
- c) Attendere che la lista dei file venga scaricata dallo strumento di misura al PC,
- d) Apparirà a video la cartella "INSTRUMENTS FILE MANAGER" (Rif. Fig. 4.1),
- e) Nel campo "Find in" selezionare la cartella "Ch.Plan" per visualizzare i PIANI TvMASTER contenuti,
- f) Cliccare due volte sul PIANO TvMASTER interessato per visualizzarlo,
- g) Dalla barra degli strumenti cliccare su "File" e selezionare "Print Setup",
- h) Configurare le impostazioni di stampa e premere "OK".

### 8.2.5 SALVARE PIANI TVMASTER DELLO STRUMENTO NEL PC

- a) Eseguire la connessione tra strumento e PC come viene descritta nel paragrafo 1.0,
- b) Dalla barra degli strumenti cliccare "Instrument" e selezionare "Instrument File Manager",
- c) Attendere che la lista dei file venga scaricata dallo strumento di misura al PC,
- d) Apparirà a video la cartella "INSTRUMENTS FILE MANAGER" (Rif. Fig. 4.1),
- e) Nel campo "Find in" selezionare la cartella "Ch.Plan" per visualizzare i PIANI TvMASTER contenuti,
- f) Cliccare due volte su il PIANO TvMASTER interessato per visualizzarlo,
- g) Dalla barra degli strumenti cliccare su "File" e selezionare "Save As",
- h) Scegliere la locazione in cui salvare il file, nominarlo e premere "Salva",
- i) Lo S.M.A.R.T. PRO salverà nel PC il PIANO TvMASTER acquisito dallo strumento in un file formato .chn

### 8.2.6 CANCELLARE PIANI TV MASTER DALLO STRUMENTO TRAMITE PC

- a) Eseguire la connessione tra strumento e PC come viene descritta nel paragrafo 1.0,
- b) Dalla barra degli strumenti cliccare "Instrument" e selezionare "Instrument File Manager",
- c) Attendere che la lista dei file venga scaricata dallo strumento di misura al PC,

- d) Apparirà a video la cartella "INSTRUMENTS FILE MANAGER" (Rif. Fig. 4.1),
- e) Nel campo "Find in" selezionare la cartella "Ch.Plan" per visualizzare i PIANI TvMASTER contenuti,
- f) Cliccare due volte sul PIANO TvMASTER interessato per visualizzarlo,
- g) Dalla finestra "INSTRUMENTS FILE MANAGER" premere il pulsante "Delete", il PIANO TvMASTER verrà cancellato dallo strumento.

#### **8.3 NOTE**

a) NON è consigliato cancellare le canalizzazioni esistenti perché i piani di memoria generati basandosi sulla canalizzazione eliminata potrebbero risultare alterati.

#### **8.4 AVVERTENZE**

# **9.0 INSTRUMENT FILE MANAGER** (CREAZIONE NUOVI PIANI DI MEMORIA MANUALI - MANUMEMORY MIX)

Questa funzione permette di creare nuovi PIANI DI MEMORIA MANUALI - MANUMENORY(MIX) RADIO-TV-SAT tramite l'utilizzo del PC e di trasferirli nello strumento di misura (Rif. Nota 9.2.a).

### 9.1 DESCRIZIONE DELLA PROCEDURA

### 9.1.1 CREARE PIANI DI MEMORIA MANUALI TRAMITE PC

- a) Eseguire la connessione tra strumento e PC come viene descritta nel paragrafo 1.0,
- b) Dalla barra degli strumenti cliccare "Tools", selezionare "Mem" poi selezionare "Read Mem from Instrument",
- c) Attendere che la lista dei file venga scaricata dallo strumento di misura al PC,
- d) Apparirà a video la finestra "Instruments Files",
- e) Selezionare la cartella "Mem. Plan",
- f) Cliccare due volte sul piano di memoria manuale già presente nello strumento (esempio MANU25) (Rif. Nota 9.3.a),
- g) Verranno elencati tutti i programmi contenuti all'interno del piano di memoria manuale,
- h) Modificare/aggiungere/cancellare i programmi attraverso le istruzioni descritte in precedenza nel seguente manuale,
- i) Nella sezione "MEM. PLAN properties:" (sul lato destro del PC) descrivere nel campo "Name" il nome del nuovo piano di memoria mauale (massimo 6 caratteri),
- j) Nella sezione "MEM. PLAN properties:" (sul lato destro del PC) selezionare nel campo "Number" la posizione dove salvare il nuovo piano di memoria manuale (Rif. Note 9.3.b e 9.3.c),
- k) Cliccare sul pulsante "PC-Instrument" nella sezione "MEM. PLAN properties:" (sul lato destro del PC) per trasferire il nuovo piano di memoria manuale dal PC allo strumento,
- 1) Il nuovo piano di memoria manuale sarà caricato nello strumento.

#### **9.2 NOTE**

- a) Se nello strumento non è memorizzato nessun piano di memoria manuale, procedi con l'aggiornamento dei piani di memoria descritto nelle prime pagine di questo manuale,
- b) Le posizioni di memoria disponibili per il salvataggio delle Memorie Manuali sono dalla numero 1 alla numero 25,
- c) Se non viene selezionata una nuova posizione di memoria, la Memoria Manuale memorizzata nello strumento verrà sovrascritta.

### **9.3 AVVERTENZE**